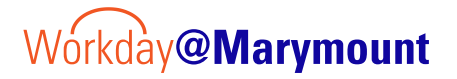

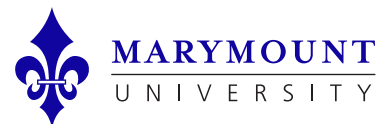

## **Supervisor Annual Performance Review Process**

QUICK TAKE: Performance reviews are initiated each June by Human Resources. Employees must complete their self-evaluation before you receive the task to evaluate your employee.

### **Complete Manager Evaluation**

1. From the **Workday Task Inbox**, *Select* the Task: Manager Evaluation 2023/2024 and *Click* Get Started.

If you don't have the task, please reach out to employee to complete their self-evaluation.

- 2. From the Goals tab, Rate the goals, then review, edit, or comment on goals
  - Click Add if you would like to include additional goals. You may also remove goals that are not relevant. There is a <u>minimum of two goals</u> needed to submit.
  - Click Next once both goals are entered and reviewed
- 3. From the Professional Development Goal tab, Review, edit, or comment on goal(s)
  - > Click Add if you would like to include additional goals. You may also remove goals that are not relevant.
  - > Click Next once complete
- 4. From the Competencies tab, rate each competency (all 5 competencies listed).
  - Rating Scale:
    - 5 Outstanding: Consistently exceeds performance objectives and is recognized by peers and/or customers as a leader and positive example for others. Makes significant contributions well beyond normal job responsibilities on a consistent basis.
    - > 4 Exceptional: Consistently meets and occasionally exceeds job performance objectives on a regular basis, making valuable contributions to the company.
    - > 3 Satisfactory: Consistently meets but does not exceed performance objectives. Fully competent and is performing job as expected.
    - 2 Needs Improvement: Does not adequately accomplish objectives nor fulfill all responsibilities; must improve within a designated period of time. Or, new to position and tasks presently assigned are adequately performed as expected.
    - > 1 Unsatisfactory : Results are unacceptable, well below expectations, and require immediate improvement. Does not accomplish most or all position objectives.
  - Click Next once complete

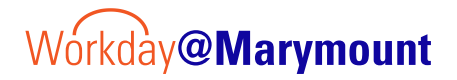

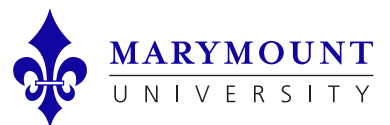

# **Employee Annual Performance Review Process**

#### Complete Manager Evaluation continued

- 5. From the Overall tab you must leave comments for your employee.
  - Comments should be about needed improvement(s), and successes and/or compliments. Comments should also include: what to work on for next year, how they contribute to the team, and how they performed throughout the past year. Nothing in comments should be a surprise to the employee.
  - Click Next once complete
- 6. From the Review and Submit tab, review all ratings and feedback.
  - Click Submit once complete

#### Self Evaluation is submitted to Manager's manager

- > Please wait for next steps until your manager have had a chance to review and complete your evaluation
- If overall rating is a 2 or less, the review will be submitted to HR after the Manager's manager. Disciplinary conversations should be documented if you are giving a rating of this level.

#### **Provide Employee Review Comments**

1. From the Workday Task Inbox, select the Task: Provide Manager Review comments and click Get Started.

If you don't have the task, please wait for your manager and manager's manager to review your evaluation.

- 2. From the Summary Tab, click next.
- From the Acknowledgement Tab, change the status to Acknowledged if you have met with your staff member to review the form.
  Click submit